# Инструкция Как перейти на авторизацию водителя по номеру телефона

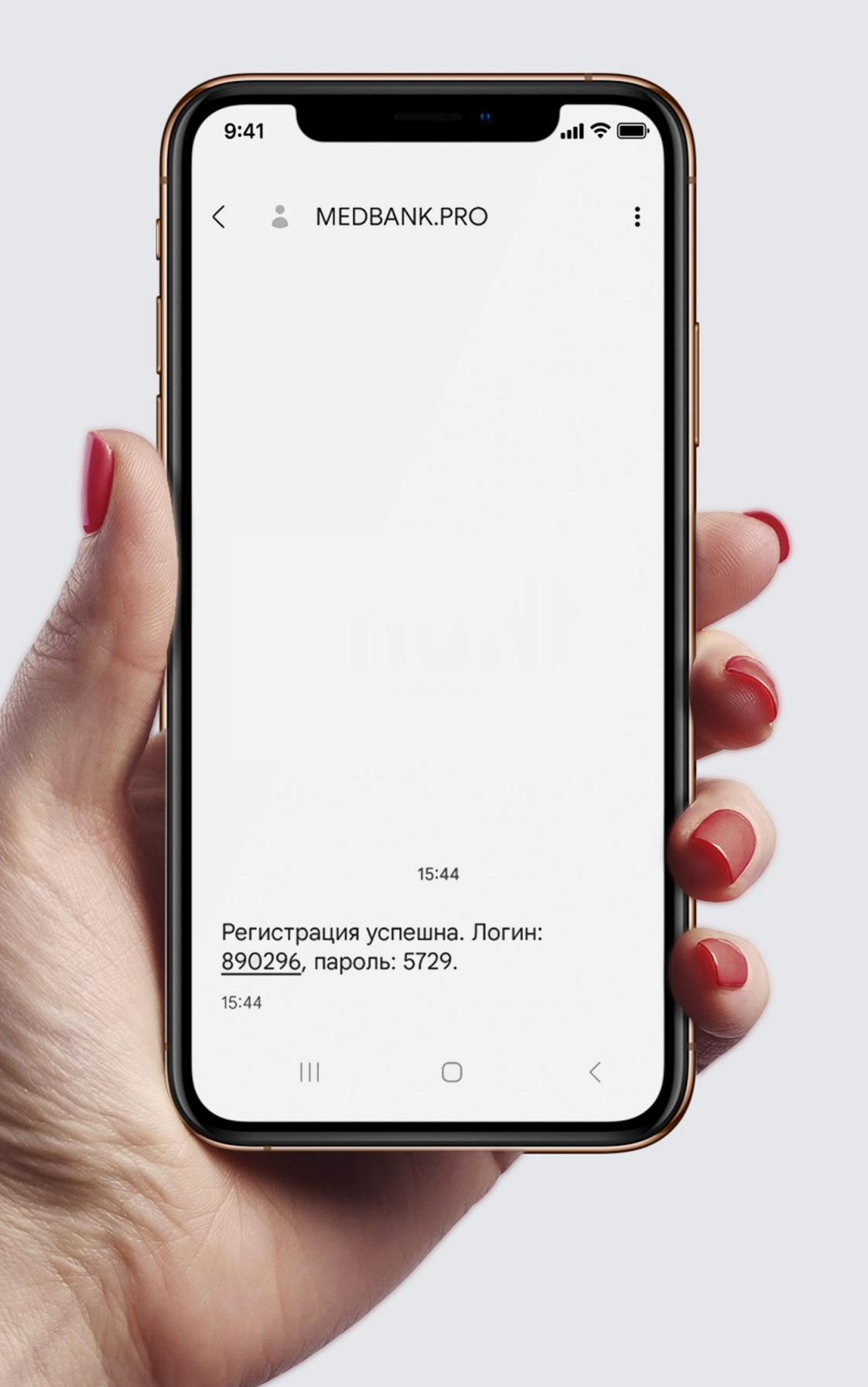

# Теперь авторизация водителя в системе «Медбанк» происходит по номеру телефона

#### Цели:

- повышение удобства авторизации
- соблюдение ФЗ о защите электронной подписи

- - СКУД-карте

Механика 1. Необходимо добавить в систему номер мобильного телефона водителя 2. Водителю придет SMS с временным паролем 3. В поле «Логин» на терминале «Димеко» водитель вводит номер мобильного телефона 4. В поле «Пароль» - временный пароль из SMS 5. В дальнейшем авторизация возможна по

### Как добавить новых сотрудников в систему Вариант 1

Указать мобильный номер телефона сотрудника, на который будет отправлено SMS с логином и паролем для входа.

| Іобавить сотрудника              | ×   |
|----------------------------------|-----|
| Дамилия                          | ŕ   |
| Тест                             |     |
| 1мя                              |     |
| Добавления                       |     |
| Отчество                         |     |
| Водителя                         |     |
| цата рождения 01-03-2024         |     |
| Роль Работник компании ~ Пол M Ж |     |
| Іогин работника Временный пароль | - 1 |
| 6906                             |     |
| абельный номер работника         |     |
| Табельный номер работника        |     |
| юмер телефона                    |     |
| 89017905878                      |     |
| Іодразделение                    |     |
| ЗАО Клиент терапевта             | ~   |
| Іримечание                       |     |
| Примечание                       |     |
| Добавить сотрудника              |     |

Пример ввода номера телефона через диалог «Добавить сотрудника»

# Как добавить новых сотрудников в систему Вариант 2

| 🗄 🔊 🕬                                |               |                    |              |                       |                       |          |                 |             |              |              |          |             | workers-       | -57087.x            | ls [Режим о     | совмести   | мости] - Excel |             |       |      |           |
|--------------------------------------|---------------|--------------------|--------------|-----------------------|-----------------------|----------|-----------------|-------------|--------------|--------------|----------|-------------|----------------|---------------------|-----------------|------------|----------------|-------------|-------|------|-----------|
| Файл Гл                              | авная В       | ставка             | Размет       | гка страницы          | Форму.                | лы Дан   | нные Р          | ецензирован | ние Вид      | Office       | e Tab    | Qчт         | го вы хотите с | делать?             |                 |            |                |             |       |      |           |
| <u>на</u> ж вы                       | ырезать       |                    | Arial        | ÷ 10                  | - A A                 |          | <u></u> ≫       | 🛱 Пере      | енести текст |              |          | 0           | бщий           | Ŧ                   |                 |            |                | 06          | ычный | Нейт | ралі      |
| ———————————————————————————————————— | опировать     | ,<br>Daguy         | ж к ц        | <u>4</u> - <u>-</u> - | <u>а</u> - <u>А</u> - |          | ≣               | 🗄 🖽 Объе    | единить и по | местить в    | центре   | - 5         | - % 000        | €,0 ,00<br>,00 ,00, | Усло            | вное       | Форматиров     | ать Хо      | роший | Ввод |           |
| Буфер                                | обмена        | Panda.             |              | Шрифт                 | I                     | <u>.</u> |                 | Выравни     | вание        |              |          | Es .        | Число          | G                   | формати         | рование *  | ′ как таблицу  | · •         | Стили |      |           |
| A2                                   | - : >         | < <                | $f_X$        | Петров Пе             | тр Иванови            | 14       |                 |             |              |              |          |             |                |                     |                 |            |                |             |       |      |           |
| <b>T</b>                             |               |                    |              | 1                     |                       |          |                 |             |              |              |          |             |                |                     |                 |            |                |             |       |      |           |
| workers-57                           | A             | КИМ СОВА           | иестимо<br>В | стиј ×<br>С           | D                     | E        | F               | G           | н            |              | J        |             | К              |                     | L               | M          | N              | 0           | P     | Q    | _         |
| 1 ФИО                                |               | Дата р             | ождени       | я Пол                 | Подразде              | Табельны | і Примечан      | н Скуд карт | Штрихкод     | Роль сот     | р Иденти | іфиі Н      | омер телефо    | на Эле              | ектронная       | почта      |                |             |       |      |           |
| 2 Петров Пе<br>3                     | етр Иванови   | <u>ч  </u> 01.01.: | 2021         | Мужской               |                       |          |                 |             |              |              |          |             | 890179058      | 378                 |                 |            |                |             |       |      |           |
| 4                                    |               |                    |              |                       |                       |          |                 |             |              |              |          |             |                |                     |                 |            |                |             |       |      |           |
| 5                                    |               |                    |              |                       |                       |          |                 |             |              |              |          |             |                |                     |                 |            |                |             |       |      |           |
|                                      |               |                    |              |                       |                       |          |                 |             |              |              |          |             |                |                     |                 |            |                |             |       |      |           |
|                                      |               |                    |              |                       |                       |          |                 |             |              |              |          |             |                |                     | 0%              |            |                |             |       |      |           |
|                                      |               |                    |              | _                     |                       | _        |                 |             |              | _            |          |             |                |                     |                 |            |                |             |       |      |           |
| Всего 1                              |               | Усп                | ешно         | 1                     | Неуспе                | шно О    | ИМ              | еют дубл    | пикаты (     | 2            |          |             |                |                     |                 |            |                |             |       |      |           |
| ФИО<br>сотруд                        | дника         | Дата<br>рож        | а<br>:дения  | а П                   | юл                    |          | Логин<br>работн | ика         | Врем<br>паро | іенный<br>ль |          | Под         | цразделен      | ние                 | Роль<br>сотруд  | цника      | Но<br>те,      | мер<br>пефо | на    | В    | /бл<br>се |
| Петро<br>Ивано                       | в Петр<br>вич | 2021               | -01-01       | Μ                     | Іужской               |          | 881428          |             | 7728         |              |          | Кли<br>тера | іент<br>апевта |                     | Работн<br>компа | ник<br>нии | 89             | 01790       | 5878  | He   | s c)      |
| _                                    |               |                    |              |                       |                       |          |                 |             |              | _            |          |             |                |                     |                 |            |                |             |       |      |           |
|                                      |               |                    | Экспо        | рт сотру,             | дников е              | Excel    |                 |             |              |              |          |             |                | Зar                 | рузить          | докум      | ент            |             |       |      |           |

#### Таблицу заполнять строго в соответствии с полями

Пример добавления сотрудников через диалог «Импорт сотрудников»

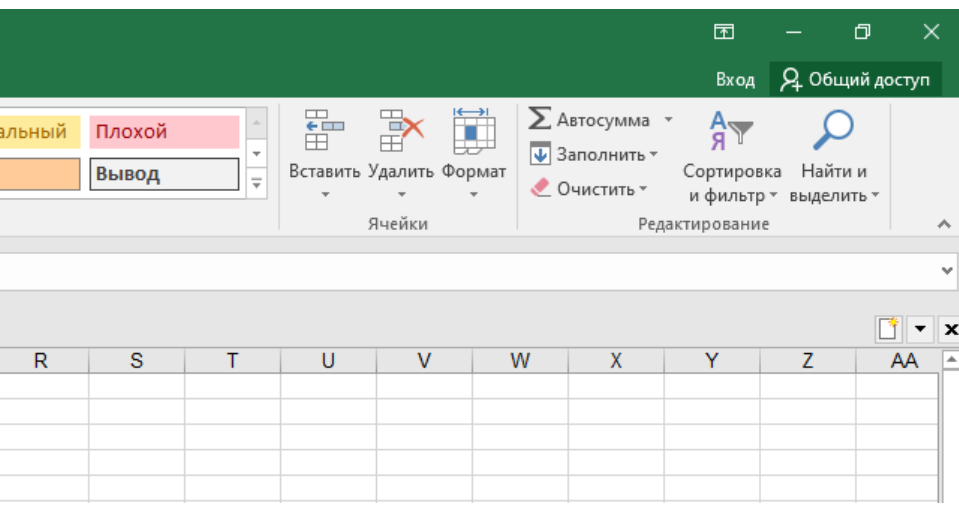

|                |                         |                    | × |
|----------------|-------------------------|--------------------|---|
|                |                         |                    |   |
| бликаты<br>е 💙 | Статус импорта<br>Все 💙 | Загрузить<br>Все 🎽 |   |
| существуют     | Успешно                 | Да                 |   |
|                |                         |                    |   |

Сохранить сотрудников

## Как подключить отправку пароля в SMS

Для отправки SMS о регистрации пользователю в настройках компании должен быть включен параметр «Отправлять SMS при регистрации».

Данный параметр могут включить сотрудники с ролью «Директор медцентра», «Менеджер медцентра», «Сотрудник тех. поддержки».

Дополнительные параметры Webhook Отправлять уведомления по осмотрам Отправлять уведомления по пользователям Отправлять SMS при регистрации Функционал механика Функционал алкотестирования Измерения СКУД проверяются медработником Имеется задолженость

API KEY

| H | ł | e | Т |
|---|---|---|---|
|   | - | _ |   |

Нет

Нет

Дa

Нет

Нет

Нет

Нет

Не указан

# Как получить пароль для авторизации по номеру телефона

На номер телефона придёт SMS с логином и паролем.

После этого Вы сможете использовать свой номер телефона и пароль из SMS для прохождения осмотров.

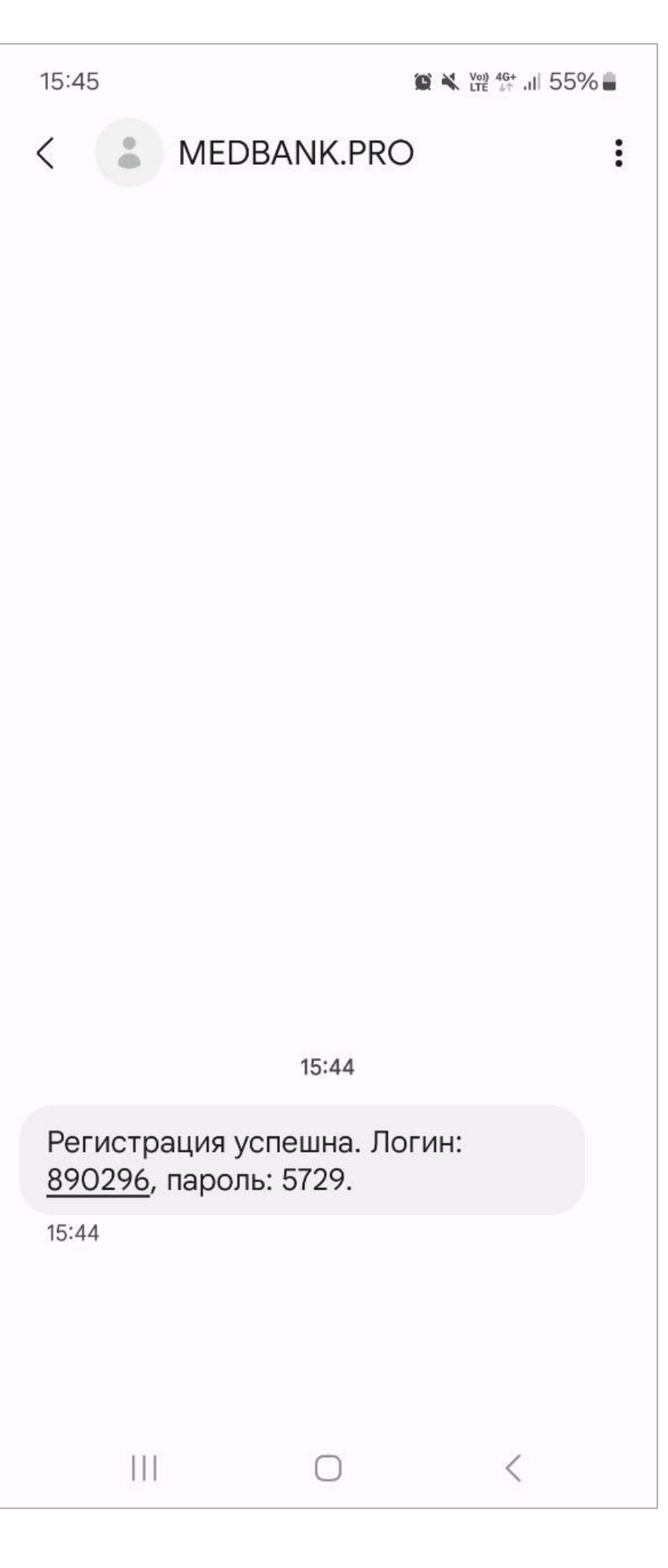

### Ввод пароля на терминале

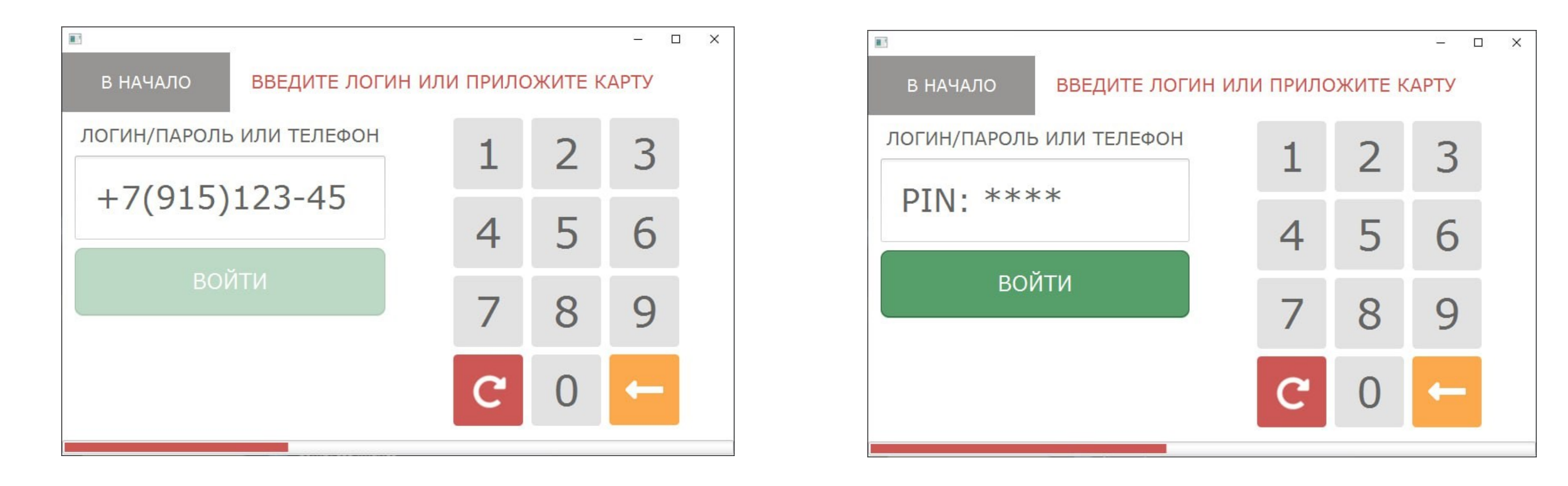

#### Ввод номера телефона

#### Ввод пароля из SMS